# Configurando uma VPN IPSEC usando o cliente MAC incorporado ao roteador da série RV32x

Configurando uma VPN IPSEC usando o cliente MAC incorporado ao roteador da série RV32x

# Objetivo

O objetivo deste documento é mostrar aos usuários como usar o cliente MAC incorporado para se conectar a um roteador RV32x.

# Dispositivos aplicáveis | Versão do software

- RV320 |1.3.2.02
- RV325 |1.4.2.22

# Introdução

Uma Rede Virtual Privada de Segurança de Protocolo de Internet (VPN IPSEC) permite que você obtenha recursos remotos com segurança estabelecendo um túnel criptografado pela Internet. O cliente MAC integrado é um cliente interno disponível em todos os MACs que permite que você se conecte à VPN usando IPSEC. Os roteadores RV32x funcionam como servidores VPN IPSEC e suportam o cliente MAC incorporado.

Este documento tem duas partes:

- Configurar o roteador série RV32x
- Configurar o cliente MAC integrado

Configurar o RV32x Series Router:

Começaremos configurando a VPN Cliente a Site no roteador série RV32x.

Faça login no roteador usando credenciais válidas.

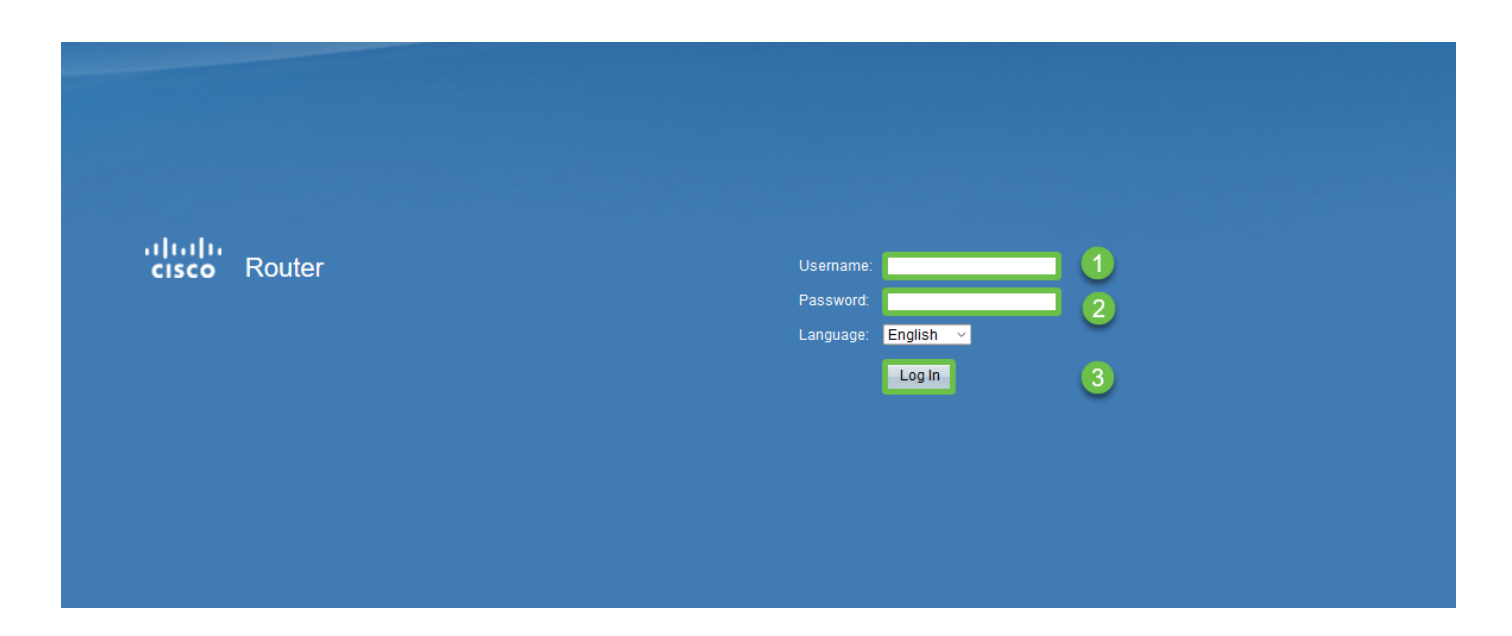

Passo 2

Navegue até VPN > VPN passthrough. Confirme se a passagem IPSEC está ativada e clique em Salvar.

| Getting StartedVPN PassthroughSetup WizardIPSec Passthrough: ☑ Enable3> SetupPPTP Passthrough: ☑ Enable3> DHCPL2TP Passthrough: ☑ EnableEnable    |  |
|----------------------------------------------------------------------------------------------------|--|
| Setup Wizard     IPSec Passthrough: ☑ Enable       System Summary     IPSec Passthrough: ☑ Enable       DHCP     L2TP Passthrough: ☑ Enable       |  |
| System Summary       IPSec Passthrough: ☑ Enable         > Setup       PPTP Passthrough: ☑ Enable         > DHCP       L2TP Passthrough: ☑ Enable |  |
| Setup     PPTP Passthrough:      Enable     L2TP Passthrough:      Enable                                                                         |  |
| ► DHCP      ► System Management      L2TP Passthrough:      Enable      Enable                                                                    |  |
| ► System Management L21P Passtnrough:                                                                                                    |  |
|                                                                                                    |  |
| Port Management                                                                                                    |  |
| Firewall     Save     Cancel                                                                                                    |  |
| VPN 1                                                                                                    |  |
| Summary                                                                                                    |  |
| Gateway to Gateway                                                                                                    |  |
| Client to Gateway                                                                                                    |  |
| ElexVPN (Spoke)                                                                                                    |  |
| PPTP Server                                                                                                    |  |
| ► OpenVPN                                                                                                    |  |
| Certificate Management                                                                                                    |  |
| ▶ Log                                                                                                    |  |
| User Management                                                                                                    |  |

Navegue até VPN > Client to Gateway.

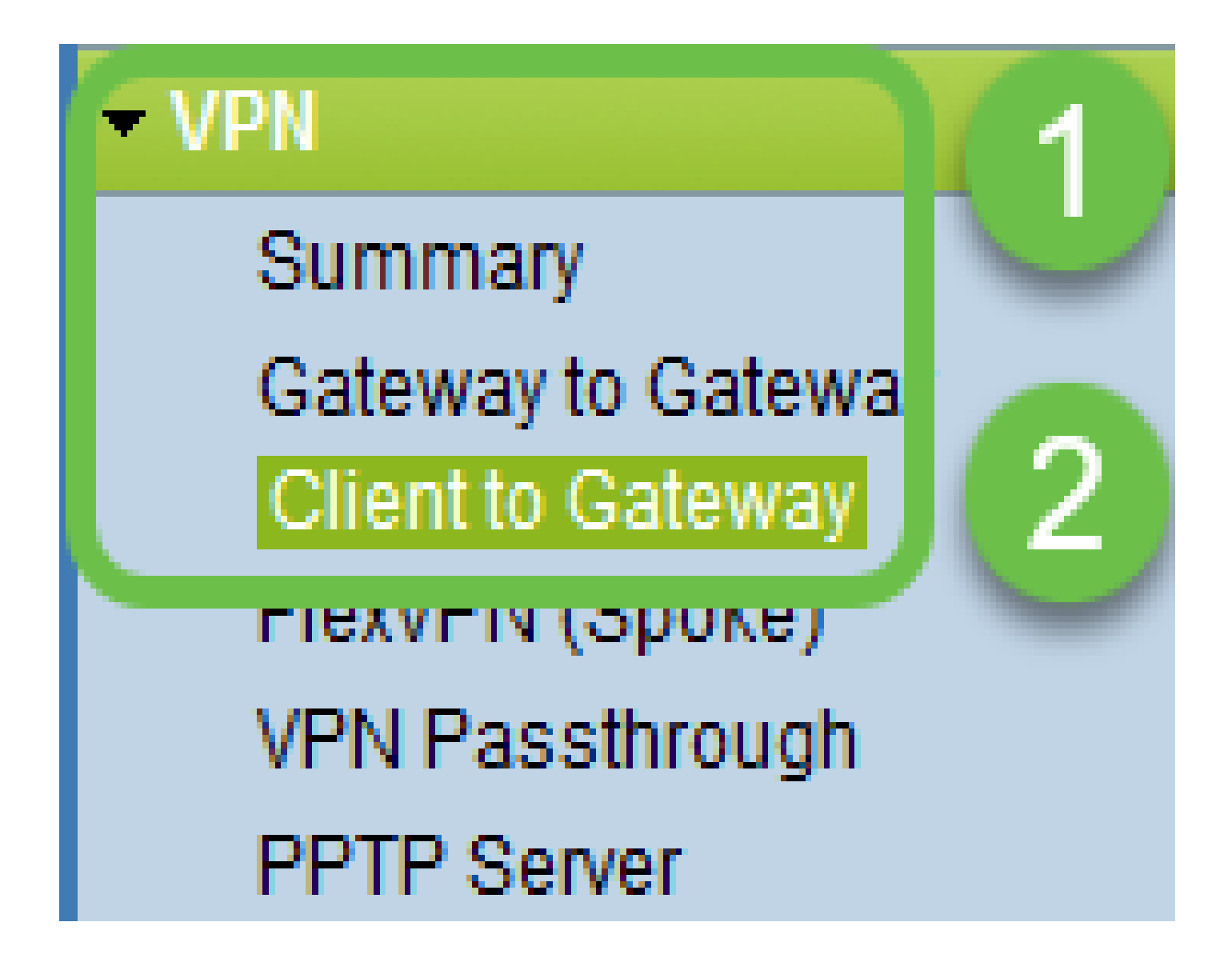

Selecione a opção Easy VPN.

| Client to Gateway  |        |           |          |
|--------------------|--------|-----------|----------|
| Add a New Easy VPN | Tunnel | Group VPN | Easy VPN |
|                    |        |           |          |

Etapa 5

Configure Tunnel Name, insira uma Password, selecione a interface WAN e enable no túnel e selecione Tunnel Mode. Clique em Save para salvar as configurações.

Modo de túnel completo escolhido e complexidade de senha desabilitada.

| 0 | Client to Gateway            |                                  |  |  |  |  |  |
|---|------------------------------|----------------------------------|--|--|--|--|--|
|   | Add a New Easy VPN           |                                  |  |  |  |  |  |
|   |                              | O Tunnel O Group VPN    Easy VPN |  |  |  |  |  |
|   | Group No.                    | 1                                |  |  |  |  |  |
|   | Tunnel Name:                 | CiscoVPN                         |  |  |  |  |  |
|   | Minimum Password Complexity: | Enable                           |  |  |  |  |  |
|   | Password:                    | Cisco123                         |  |  |  |  |  |
|   | Interface:                   | WAN1                             |  |  |  |  |  |
|   | Enable:                      |                                  |  |  |  |  |  |
|   | Tunnel Mode:                 | Full Tunnel 🗸                    |  |  |  |  |  |
|   | IP Address:                  | 192.168.1.0                      |  |  |  |  |  |
|   | Subnet Mask:                 | 255.255.255.0                    |  |  |  |  |  |
|   | Extended Authentication:     | Default - Local Database V Edit  |  |  |  |  |  |
|   | Save Cancel                  |                                  |  |  |  |  |  |

### Etapa 6

Navegue até VPN > Summary e confirme se o túnel VPN foi configurado.

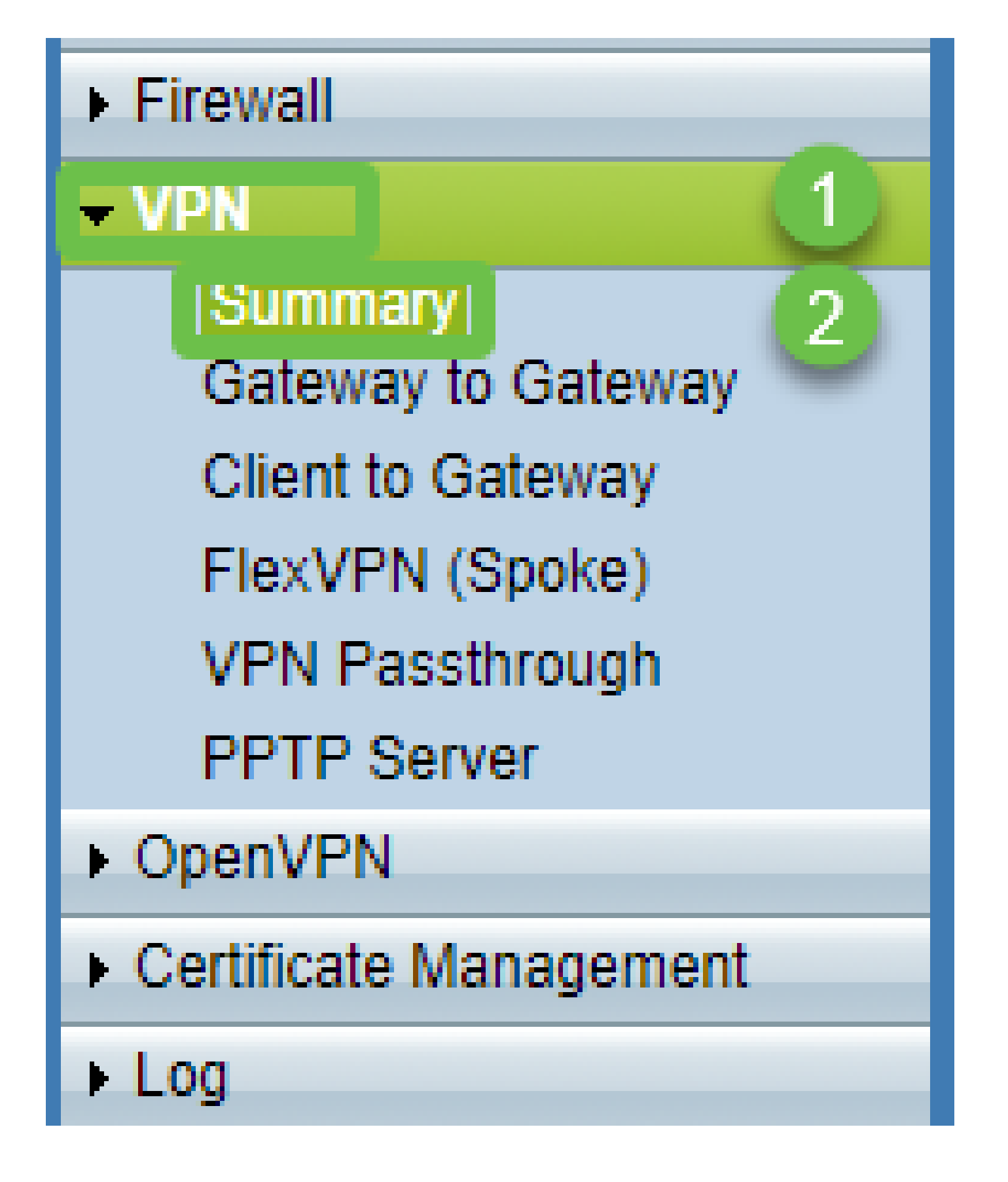

Confirme se o túnel VPN foi configurado.

| Group VPN Status |          |            |         |  |                     |                              |               |         |        |  |
|------------------|----------|------------|---------|--|---------------------|------------------------------|---------------|---------|--------|--|
| Connection Table |          |            |         |  |                     |                              |               |         |        |  |
|                  | Туре     | Group Name | Tunnels |  | Phase2 Enc/Auth/Grp | Local Group                  | Remote Client | Details | Action |  |
| 0                | Easy VPN | CiscoVPN   | 0       |  | AES/MD5             | 192.168.1.0<br>255.255.255.0 | CiscoVPN      |         | N/A    |  |
| Add Edit Delete  |          |            |         |  |                     |                              |               |         |        |  |

Navegue até Gerenciamento de usuários e selecione o botão adicionar na tabela Gerenciamento de usuários

| Getting Started                            | Liser Management        | Liser Management        |                          |             |  |  |  |  |  |
|--------------------------------------------|-------------------------|-------------------------|--------------------------|-------------|--|--|--|--|--|
| Setup Wizard                               |                         |                         |                          |             |  |  |  |  |  |
| System Summary                             | Domain Management Table | Domain Management Table |                          |             |  |  |  |  |  |
| ▶ Setup                                    |                         | · · · · · -             |                          |             |  |  |  |  |  |
| ► DHCP                                     | Domain Name             | Authentication Type     | Authentication Server IP |             |  |  |  |  |  |
| <ul> <li>System Management</li> </ul>      | O Default               | Local Database          | N/A                      |             |  |  |  |  |  |
| Port Management                            | Add Edit Dele           | ie                      |                          |             |  |  |  |  |  |
| Firewall                                   |                         |                         |                          |             |  |  |  |  |  |
| ▶ VPN                                      | Lines Management Table  |                         |                          |             |  |  |  |  |  |
| ▶ OpenVPN                                  | User Management Table   |                         |                          |             |  |  |  |  |  |
| <ul> <li>Certificate Management</li> </ul> | Username                | Password                | Group                    | Domain      |  |  |  |  |  |
| ▶ Log                                      | cisco                   | *****                   | Administrat              | or Default  |  |  |  |  |  |
| User Management 1                          | User                    | •••••                   | All Users                | ✓ Default ✓ |  |  |  |  |  |
|                                            | 2 Add Edit Delete       | 2 Add Edit Delete       |                          |             |  |  |  |  |  |
|                                            |                         |                         |                          |             |  |  |  |  |  |
|                                            | Save Cancel             |                         |                          |             |  |  |  |  |  |

#### Passo 9

Insira Username, Password, selecione Group, Domain e clique em Save.

|   | User            | User Management Table |          |               |         |  |  |  |  |
|---|-----------------|-----------------------|----------|---------------|---------|--|--|--|--|
|   |                 | Username              | Password | Group         | Domain  |  |  |  |  |
|   |                 | cisco                 | ***      | Administrator | Default |  |  |  |  |
|   |                 | User                  | [·····   | All Users 🗸   | Default |  |  |  |  |
|   | Add Edit Delete |                       |          |               |         |  |  |  |  |
|   |                 |                       |          |               |         |  |  |  |  |
| l | Save Cancel     |                       |          |               |         |  |  |  |  |
|   |                 |                       |          |               |         |  |  |  |  |
|   |                 |                       |          |               |         |  |  |  |  |
|   |                 |                       |          |               |         |  |  |  |  |

#### Configurar MAC Interno Cliente

Agora, configuraremos o cliente MAC incorporado.

Passo 1

Navegue até o ícone maçã na barra de ferramentas. Selecione Preferências do sistema.

| Ú   | Finder     | File   | Edit | View   | Go   | Window | Help |
|-----|------------|--------|------|--------|------|--------|------|
| Ab  | out This   | Мас    |      |        |      |        |      |
| Sy  | stem Pref  | ferenc | es   |        |      |        |      |
| Ap  | p Store    |        |      | 3 upda | ites |        |      |
| Re  | cent Item  | IS     |      |        | •    |        |      |
| Fo  | rce Quit F | inder  |      | τc     | ୯୫୨  |        |      |
| Sle | ер         |        |      |        |      |        |      |
| Re  | start      |        |      |        |      |        |      |
| Sh  | ut Down.   | ••     |      |        |      |        |      |

Passo 2

Navegue até Rede

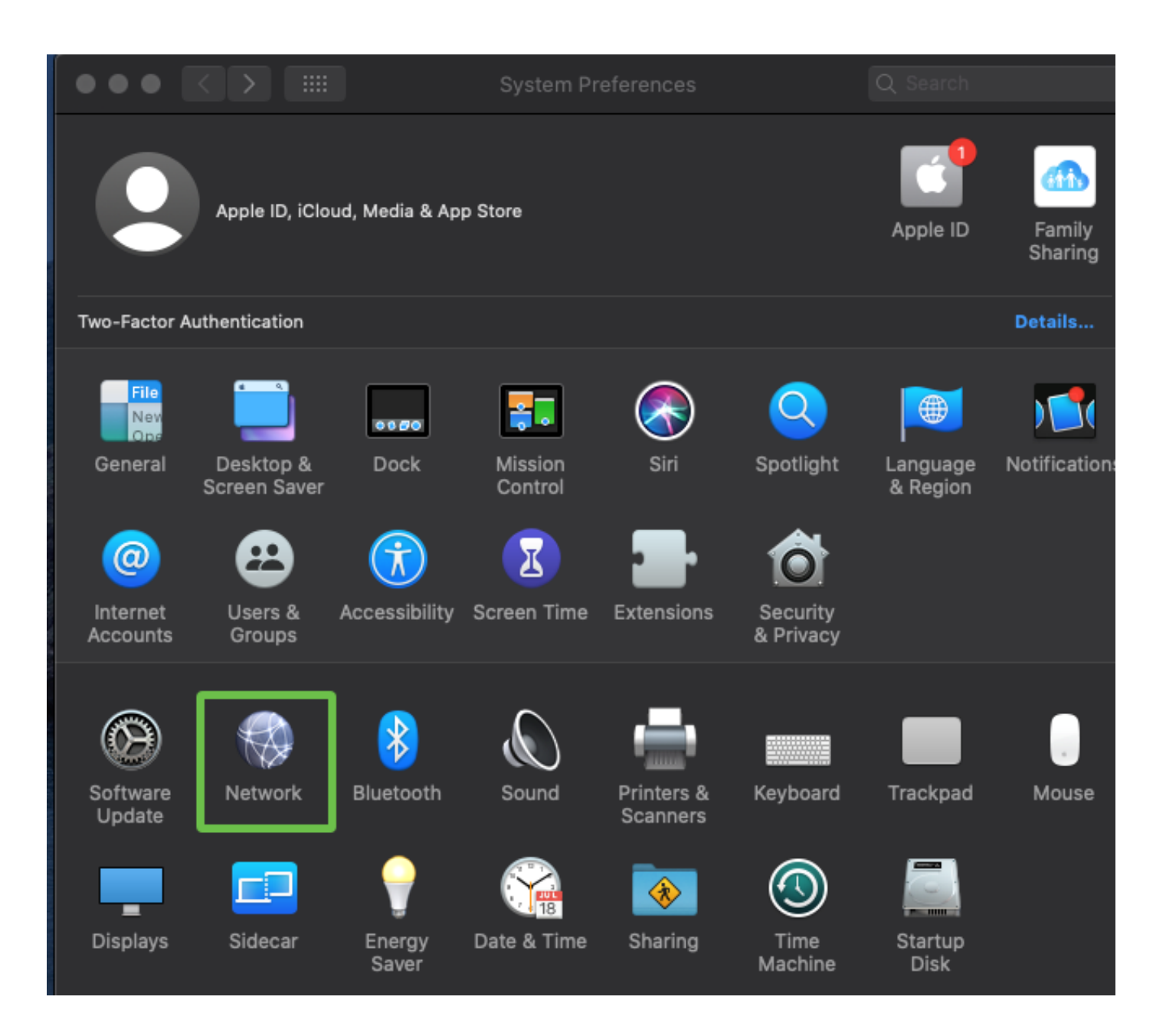

Vá para o botão Add e, em seguida, selecione a interface guia aparecerá.

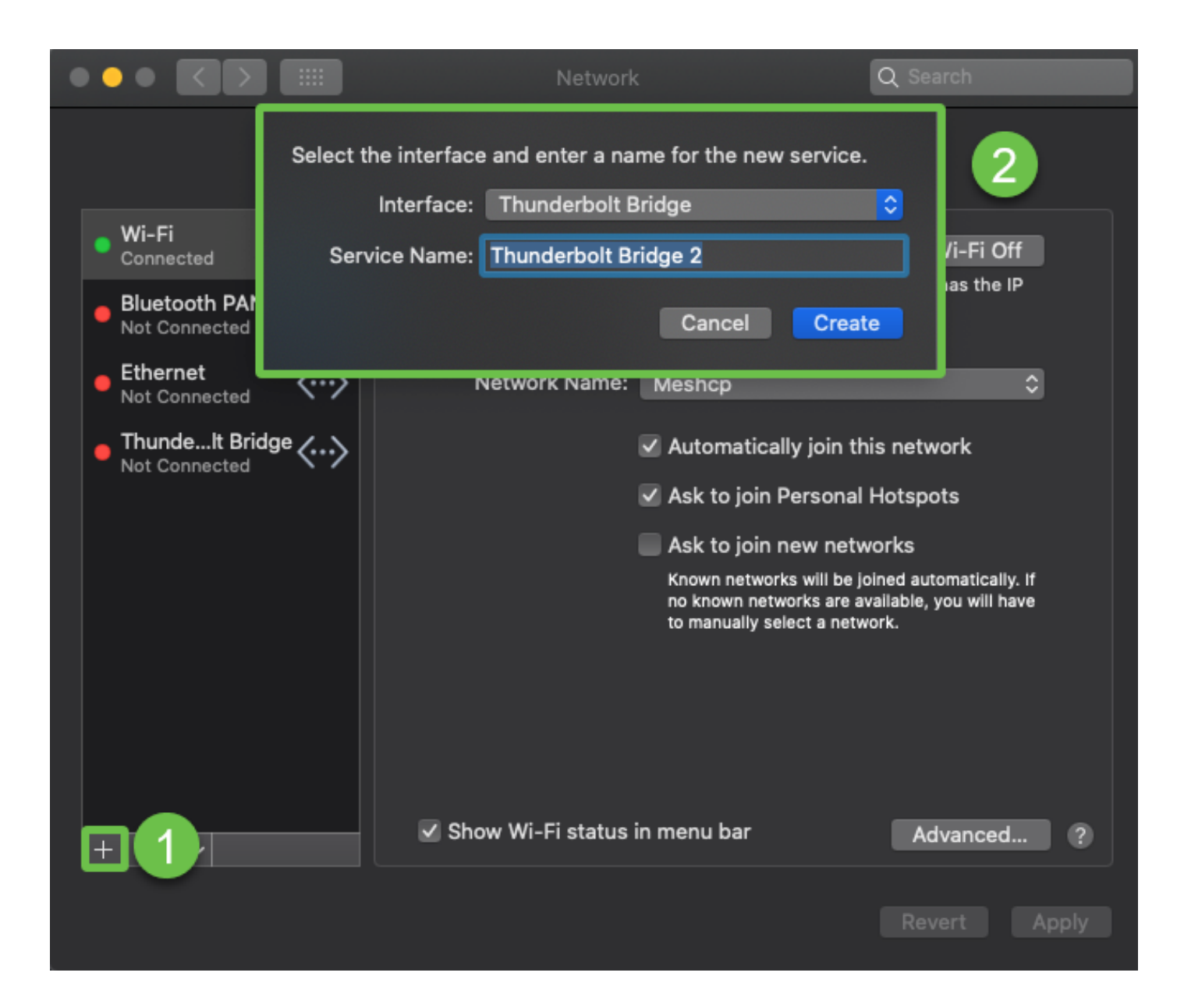

Selecione Interface como VPN, VPN Type como Cisco IPSec e digite o Service Name para corresponder ao nome do túnel que foi configurado em seu roteador. Clique em Criar.

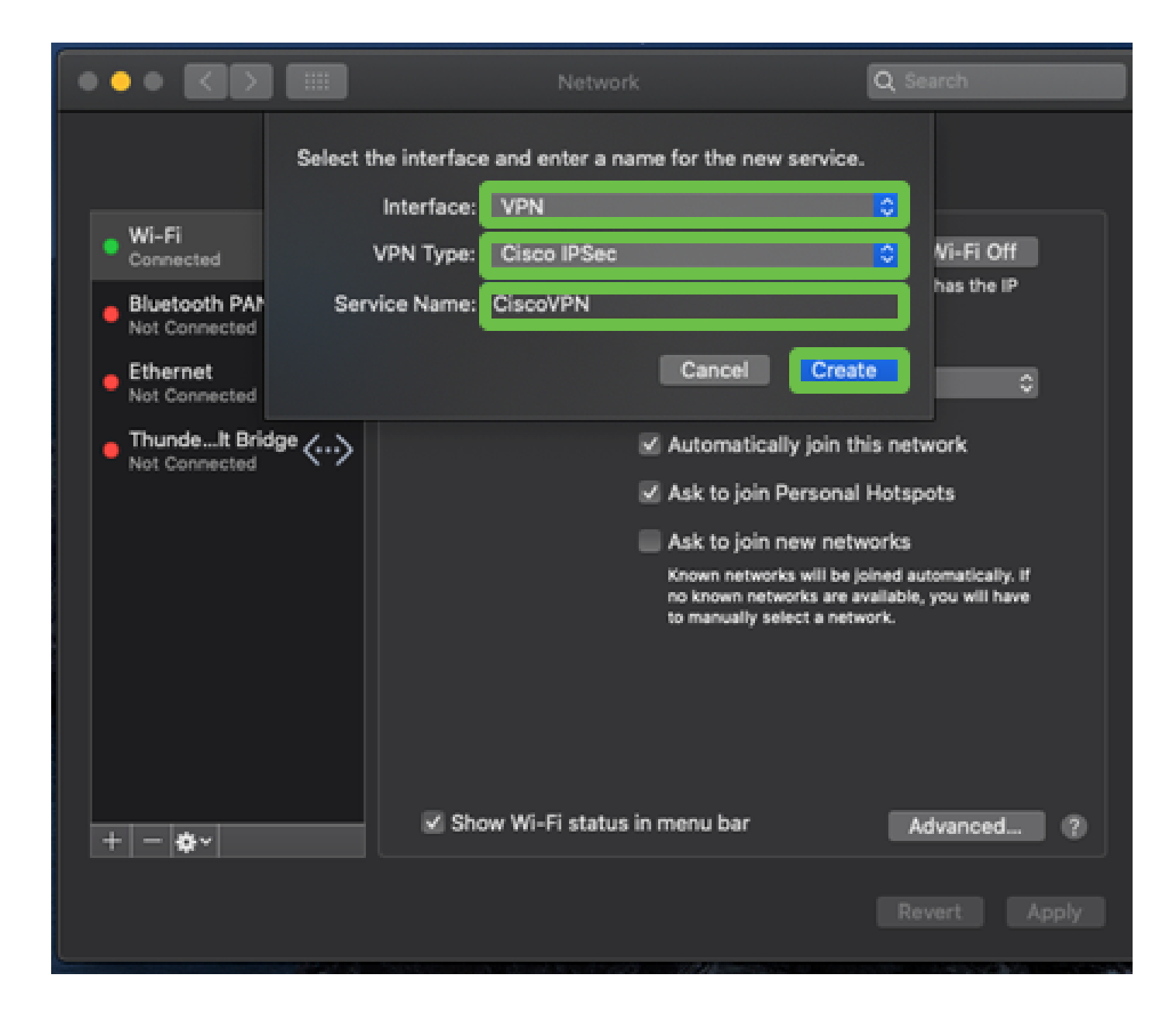

Navegue até a VPN, insira Server Address, Account Name e Password.

O nome e a senha da conta são aqueles configurados em Contas de usuário.

|                                 | Network                     | Q Search     |
|---------------------------------|-----------------------------|--------------|
| لم                              | cation: Automatic           | <b>o</b>     |
| • Wi-Fi<br>Connected            | Status: Not Connect         | ed           |
| Bluetooth PAN     Not Connected |                             |              |
| • Ethernet                      |                             |              |
| • ThundeIt Bridge               | Account Name: User          | <u></u>      |
| CiscoVPN     Not Connected      | Password:                   |              |
|                                 | Authenticat                 | ion Settings |
|                                 | Connect                     |              |
|                                 |                             |              |
|                                 | Show VPN status in menu bar | Advanced (2) |
| + - &~                          |                             | Advanced     |
|                                 |                             | Revert Apply |

Escolha o botão Authentication Settings, a guia Machine Authentication será exibida. Insira a senha do túnel em Shared Secret e o nome do túnel em Group Name, pressione OK.

|                                                                  | Network                                                               | Q Search      |
|------------------------------------------------------------------|-----------------------------------------------------------------------|---------------|
| • Wi-Fi<br>Connected                                             | chine Authentication:<br>Shared Secret:<br>Certificate<br>Select      | <b>2</b><br>3 |
| Buetooth PAN     Not Connected     Ethernet     Not Connected    | Group Name: CiscoVPN<br>Cancel                                        | 4             |
| ThundeIt Bridge     Not Connected     CiscoVPN     Not Connected | Server Address: 192.168.1.10<br>Account Name: User<br>Password: ••••• |               |
|                                                                  | 1 Authentication<br>Connect                                           | n Settings    |
| + - &-                                                           | Show VPN status in menu bar                                           | Advanced ?    |
|                                                                  |                                                                       | Revert Apply  |

Pressione Connect, um aviso será exibido e pressione Apply.

|                                                                                                    | Network                                                                                                    | Q Search                               |
|----------------------------------------------------------------------------------------------------|----------------------------------------------------------------------------------------------------|----------------------------------------|
| Wi-Fi<br>Connected<br>Bluetooth I<br>Not Connected                                                                            | Connecting without applying your cha<br>use the previous settings. Would you<br>apply your changes before connecting<br>Cancel Don't Apply | anges will<br>like to<br>g?<br>Apply 2 |
| <ul> <li>Ethernet<br/>Not Connected</li> <li>ThundeIt Bridge<br/>Not Connected</li> <li>CiscoVPN<br/>Not Connected</li> </ul> | Server Address: 192.168.1.10<br>Account Name: User<br>Password: ••••                                                                       |                                        |
|                                                                                                    | Authentication<br>Connect<br>Show VPN status in menu bar                                                                                   | Advanced                               |
| + - *                                                                                                    |                                                                                                    | Revert Apply                           |

O status da conexão deve ser exibido como Connected (Conectado).

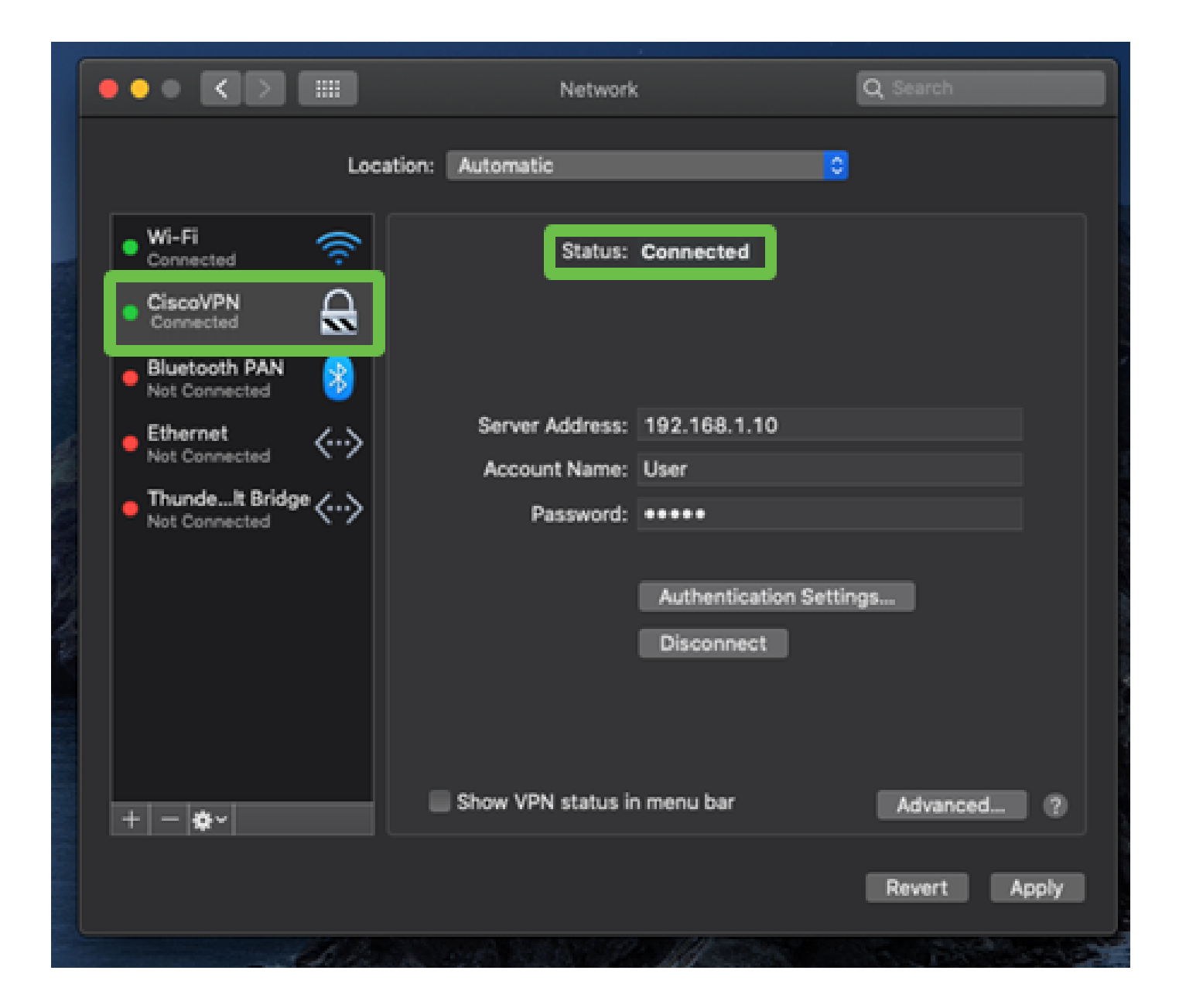

# Conclusão

Configuramos o túnel Easy VPN usando IPSEC IKEV1 entre o roteador série RV32X e um computador MAC usando o cliente MAC integrado. É importante certificar-se de que o túnel esteja configurado no roteador usando Easy VPN para esta conexão e inserindo as mesmas informações no lado do cliente para garantir uma conexão. Agora você pode se conectar à sua VPN e acessar as informações que talvez precise acessar.

#### Sobre esta tradução

A Cisco traduziu este documento com a ajuda de tecnologias de tradução automática e humana para oferecer conteúdo de suporte aos seus usuários no seu próprio idioma, independentemente da localização.

Observe que mesmo a melhor tradução automática não será tão precisa quanto as realizadas por um tradutor profissional.

A Cisco Systems, Inc. não se responsabiliza pela precisão destas traduções e recomenda que o documento original em inglês (link fornecido) seja sempre consultado.